# 阳泉市企事业单位职称评审系统 个人用户使用手册

2021年5月20日

#### 目录

| 阳泉市企事业单位职称评审系统1 |
|-----------------|
| 用户操作使用手册1       |
| 1. 用户登录/注册      |
| 2. 申报职称;        |
| 3. 修改密码13       |

#### 1. 用户登录/注册

在谷歌浏览器、360浏览器极速模式下登录;

访问地址: <u>https://124.166.230.73:8002/</u>,即可进入系统

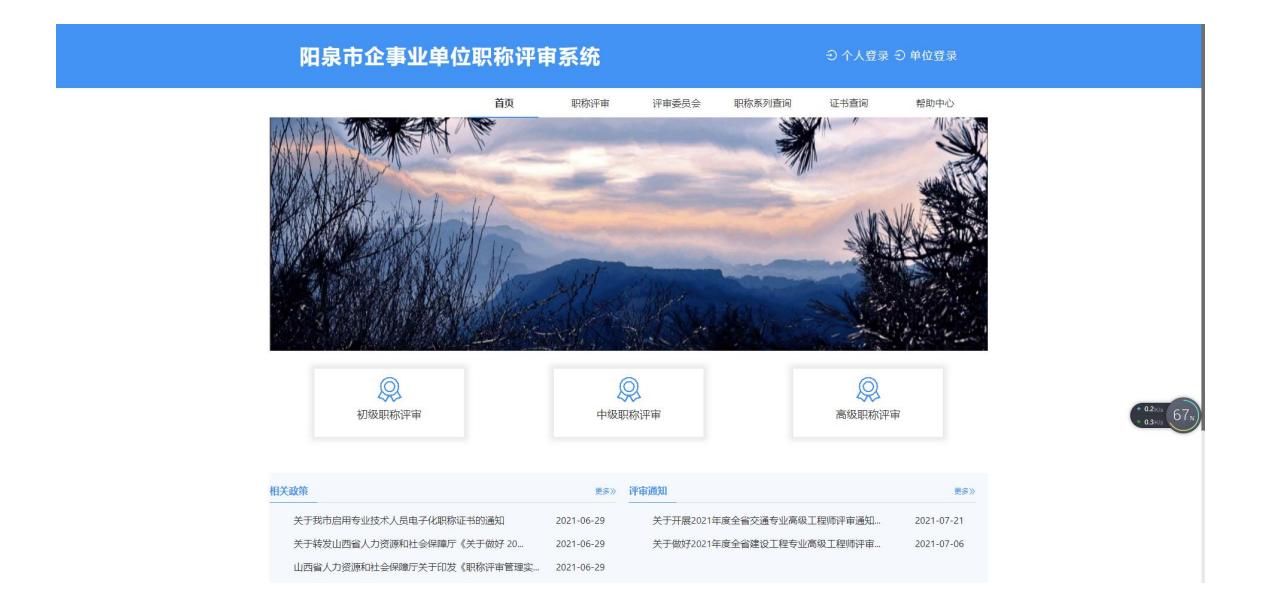

① 点击"用户登录"输入用户名密码,没有注册过用户,点击"立即注册";

| 阳泉市企事业单位职称评审系统 |                                                                                                    |
|----------------|----------------------------------------------------------------------------------------------------|
|                | 个人登录       Instantines       Instantines       Instantines       Instantines       Instantines       Instantines       Instantines       Instantines       Instantines       Instantines       Instantines       Instantines       Instantines       Instantines       Instantines |
|                |                                                                                                    |

阳泉市企事业单位职称评审系统

② 输入个人信息,点注册;

|    | 立即注册            |
|----|-----------------|
| è. | A 输入登录用户哲       |
|    | <b>名</b> 输入真实姓名 |
|    | ◎ 输入身份证明        |
|    | <b>品</b> 输入受源密码 |
|    | ▲ 再次输入電量密码      |
|    | +86 > 输入手机号码    |
|    | ◎ 输入验证码 获取验证码   |
|    | 注册              |
|    | 已有帐号整委          |

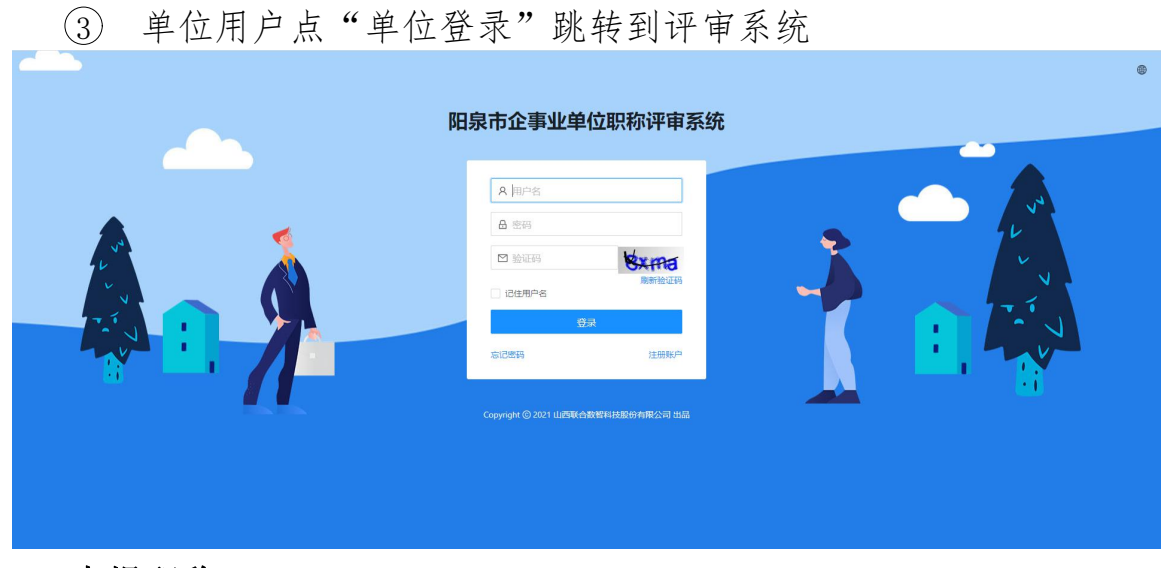

2. 申报职称;

| 上使证件照       法建程提示         水上使证件照       医称申请流程         取称申请流程       通道用人单位审核的业绩项方可作为职称申报的内容         取称申请流程          上传证件照       真实性保证书         小信息       我的业绩库         班称评审申报          申报职称系列       全部职作运列         重期時集: 共孫          「       ●         ●       ●         ●       ●         ●       ●         ●       ●         ●       ●         ●       ●         ●       ●         ●       ●         ●       ●         ●       ●         ●       ●         ●       ●         ●       ●         ●       ●         ●       ●         ●       ●         ●       ●         ●       ●         ●       ●         ●       ●         ●       ●         ●       ●         ●       ●         ●       ●         ●       ●         ●       ●         ●       ● <th></th> <th>用户中心首页 我的申报</th> |                    | 用户中心首页 我的申报                                                    |
|----------------------------------------------------------------------------------------------------|--------------------|----------------------------------------------------------------|
| 史書的档案是您职称申报的基础、通过用人单位审核的业绩项方可作为职称申报的内容       説別試申<br>使用户       ①       ①       ②       ①       ②       〕       ①       ②       〕       〕       〕       〕       〕       〕       〕       〕       〕       〕       〕       〕       〕       〕       〕       〕       〕       〕       〕       〕       〕       〕       〕       〕       〕       〕       〕       〕       〕       〕       〕       〕       〕       〕       〕       〕       〕       〕       〕       〕       〕       〕       〕       〕       〕       〕       〕       〕       〕       〕       〕       〕       〕       〕       〕       〕       〕 </th <th></th> <th>温馨提示</th>                                                                                                    |                    | 温馨提示                                                           |
| 副試申<br>用户   取称申请流程          ①         ①         ②                                                                                                    | E件照                | 完善的档案是您职称申报的基础,通过用人单位审核的业绩项方可作为职称申报的内容                         |
| 1 2 3 4 5<br>上传证件照 真实性保证书 个人信息 我的业绩库 预览确<br>取称评审申报     申报职称系列 全部职称系列 ✓ 全部职称类型 ✓ 全部职称类型 ✓ 全部职称条称<br>雪询结果: 共3条<br>序<br>号 申报计划 开始日期     1 xxx1计机名称 2021-04-07                                                                                                    | 试申<br><sup>当</sup> | <b>职称申请流程</b>                                                  |
| 上传证件照 真实性保证书 个人信息 我的业绩库 预选确<br><b>职称评审申报</b><br>申报职称系列 全部职称系列 ✓ 全部职称类别 ✓ 全部职称类别 ✓ 全部职称名称<br>室询端果:共3条<br>序<br>号 申报计划 开始日期                                                                                                    |                    | 1 2 3 4 5                                                      |
| 取称评审申报<br>申报职称系列 全部职称系列 → 全部职称类别 → 全部职称类称<br>宣询结果: 共3条<br>序 号 申报计划 开始日期<br>1 xxx1计划名称<br>2021-04-07                                                                                                    |                    | 上传证件照 真实性保证书 个人信息 我的业绩库 预览确认                                   |
| 申报职称系列 全部职称系列 ∨ 全部职称类別 ∨ 全部职称类別 ✓ 全部职称类別 ✓ 全部职称类称  宣询結果:共3条  序 号  中級计划  开始日期  1  xxx计划名称  P021-04-07                                                                                                    |                    | 职称评审申报                                                         |
| 室间結果:共3条 序 号 申报计划 开始日期 1 xxx计划条称 P021-04-07                                                                                                    |                    | 申报职称系列         全部职称类别          全部职称关别                          |
|                                                                                                    |                    | 查询结果: 共3条                                                      |
| 1 xxxì十划名称 2021-04-07                                                                                                    |                    | 序<br>号 申报计划 开始日期 番                                             |
|                                                                                                    |                    | 1 xxx计划名称 2021-04-0720                                         |
| 2 2021年度测试工程师学院工程类专业学位研究生工程师专业技术职务任职资格评审申报计划(测试) 2021-05-01                                                                                                    |                    | 2 2021年度测试工程师学院工程类专业学位研究生工程师专业技术职务任职资格评审申报计划 (测试) 2021-05-0120 |
| 3 测试计划 2021-04-16                                                                                                    |                    | 3 测试计划 2021-04-1620                                            |

|                                                                                                    |                                         | Ĩ                | 首页 职称评审                                                                                              | 评审委员会                                                                                                    | 职称系列查询 | 帮助中心 |
|----------------------------------------------------------------------------------------------------|-----------------------------------------|------------------|----------------------------------------------------------------------------------------------------|----------------------------------------------------------------------------------------------------|--------|------|
| 首页》评审                                                                                                    | 审委员会                                    |                  |                                                                                                    | _                                                                                                    |        |      |
|                                                                                                    |                                         |                  | vvv计划夕玫                                                                                              |                                                                                                    |        |      |
|                                                                                                    |                                         |                  |                                                                                                    |                                                                                                    |        |      |
|                                                                                                    |                                         |                  |                                                                                                    |                                                                                                    |        |      |
|                                                                                                    |                                         | (2               | 友布日期: 2021-04-23 11:50                                                                               | 6:59                                                                                                    |        |      |
| 1. 基本信                                                                                                    | 息                                       |                  |                                                                                                    |                                                                                                    |        |      |
| 评审年度                                                                                                    | 2021年度                                  |                  |                                                                                                    |                                                                                                    |        |      |
| 评审名称                                                                                                    | xxx计划名称                                 |                  |                                                                                                    |                                                                                                    |        |      |
| 申报类型                                                                                                    | 农业技术人员                                  | 农业               | 正高级畜牧师                                                                                               |                                                                                                    |        |      |
| 申报时间                                                                                                    | 开始时间: 2021-04-07                        | 截止时间: 2022-04-08 | 0                                                                                                    |                                                                                                    |        |      |
| F#25 1                                                                                                    | Party Second Constant of the            |                  |                                                                                                    |                                                                                                    |        |      |
| 状系入                                                                                                    | td (1345612451)                         |                  |                                                                                                    |                                                                                                    |        |      |
| ₩☆☆\<br>评审结果<br>评审说                                                                                                    | td (1345612451)<br>无<br>明               | -                | ana san manyi mji                                                                                    | anya mata                                                                                                    |        |      |
| <ul> <li>株永へ</li> <li>评审结果</li> <li>: 评审说</li> <li>: 评审说</li> <li>: · · · · · · · · · · · · · · · · · · ·</li></ul>                                                                                                    | td (1345612451)<br>无<br>明               |                  | adar man margi mji<br>Malifizzi fanimenin<br>Malifizzi fanimenin<br>Malifizzi fanimenin<br>Malifizzi | ing yini ta man<br>manip ayancin<br>ing minananin<br>ing minanany                                               |        |      |
| w东八<br>评审结果<br>2. 评审说<br>1. · · · · · · · · · · · · · · · · · · ·                                                                                                    | td (1345612451)<br>无<br>明               |                  | aata maan maangi mgi<br>malalahasi maangi mgi<br>malalahasi maangi mgi<br>ngi aga mainla mag<br>s    | ing gin to man<br>amanja sendra<br>lagar terenitasi<br>alagar terenitasi<br>alagar terenitasi                   |        |      |
| wsへ<br>评审结果<br>2. 评审说<br>. 评审说<br>. · · · · · · · · · · · · · · · · · · ·                                                                                                    | td (1345612451)<br>无<br>明<br>专业         | ŦŦŦIJ            | 2227                                                                                                 | Гтат                                                                                                    |        |      |
| <ul> <li>(平市法県</li> <li>(平市说)</li> <li>(一)</li> <li>(一)</li> <li>(-)</li> <li>(-)</li></ul> | td (1345612451)<br>无<br>明<br>专业<br>系列名称 | 评审对              | \$275                                                                                                | in the second second second second second second second second second second second second second second second |        |      |
| trackall     trackall     image     image                        | td (1345612451)<br>无<br>明<br>专业<br>家列名称 | 评审对              | <b>象</b> 名称                                                                                          | 「「「」」<br>「「」」<br>「」」<br>「」」<br>「」」<br>「」」<br>「」」<br>「」」<br>「」」                                                  | 与业名称   |      |

| 阳泉市企事业单位职称评审系统                                                                                | ③ 个人中心               | 顶 〇退出 |
|-----------------------------------------------------------------------------------------------|----------------------|-------|
| 用户中心首页 我的申报                                                                                   |                      |       |
| 职称申报                                                                                          |                      |       |
| 1)上传证件照     2)真实性保证书     3)个人信息     4                                                         | 我的业绩库 5 预览           | 确认提交  |
| 注意:<br>1.清根据以下要求上传你的照片。                                                                       |                      |       |
| 2.上传照片要求是标准证件照,如1寸、2寸白底的各类证件上使用的头像照片。<br>3.照片格式应为JPG或JPEG格式,文件大于30K且小于1M,大于215*300(宽*高)像素,照片宽 | 高比大于等于0.65旦小于等于0.8。  |       |
|                                                                                               |                      |       |
|                                                                                               |                      |       |
| J. 上传证件照                                                                                      |                      |       |
|                                                                                               | [                    | 世一才   |
| 阳泉市企事业单位职称评审系统                                                                                | ø 个人中心 <b>俭 系统首页</b> | 〇 退出  |
| 用户中心首页 我的申报                                                                                   |                      |       |
| 职称申报                                                                                          |                      |       |

| < ● 上传证件照 ●                   |                                  | 3 个人信息                       | 4 我的业绩库                           | 5 预览确认提交                        |
|-------------------------------|----------------------------------|------------------------------|-----------------------------------|---------------------------------|
| 本人郑重承诺: 所提供                   | 各种表格、相关证书、                       | 业绩成果、论文等材料                   | 斗真实可靠,并如实填报任                      | 职以来所有奖惩情况。如                     |
| 有任何不实,愿按专业                    | 技术资格评审的有关规划                      | 定接受处理。                       |                                   |                                 |
| 申报人及所在单位要在评审                  | (表中相应栏目内, 对申报人)<br> 密他人作品和学术成果成素 | 、材料真实性、合法性做出<br>8通过其他不正当手段取得 | 承诺,本着"谁审核、谁签字、j<br>印物的 即治兴生参亚或汉中语 | 佳负责"的原则进行签字确认。<br>时次终,并记》即我将宇治信 |
| 中报入员造民虚假材料、 影<br>档案,纳入全国信用信息共 | ;家平台,记录期限为3 年;                   | 周人单位及其主管部门未                  | 吸标吗,或得当中多许或许重想<br>发法履行职责的,要对直接负责  | 的主管人员和其他直接责任人                   |
| 员予以批评教育,并责令采                  | 取补救措施,情节严重的,                     | 依法追究相关人员责任。                  |                                   |                                 |
|                               |                                  |                              |                                   |                                 |
| ✓ 我承诺以上信息真实可靠                 |                                  |                              |                                   |                                 |
|                               |                                  |                              |                                   |                                 |
|                               |                                  |                              |                                   |                                 |
|                               |                                  |                              |                                   |                                 |

③ 主管部门和用人单位选择正确,否则申报数据上级收不到;

|                    | 用户中心首页 我的申报                                    |              |
|--------------------|------------------------------------------------|--------------|
| 申报                 |                                                |              |
|                    | 延书 — 3 个人信息 4 我的业绩年 —                          | - (5) 预览确认提交 |
| 个人基本信息             |                                                |              |
| * 姓名               | 曾用名                                            |              |
| 测试申报用户             | 请编入曾用名                                         |              |
| * ** 문             | * 改治面鏡                                         |              |
| * 1150             | <ul> <li>* K/中国初</li> <li>✓ 请法择政治面貌</li> </ul> | v            |
|                    |                                                |              |
| * R族               | * 出生日期                                         |              |
| 1997294020         |                                                |              |
| *证件类型              | *证件号码                                          |              |
| 居民身份证 (户口簿)        | v 172100193111220012                           |              |
| * 手机号              | *参加工作时间                                        |              |
| 1310000000         | 请输入参加工 📛                                       |              |
| 工作信息               |                                                |              |
| * 单位性质             | * 档案存放单位                                       |              |
| 请选择单位性质            | ∨ 请输入档案存放单位                                    |              |
| * 主管部门             | * 用人单位                                         |              |
| 请选择主首部门            | < │ 请选择用人单位                                    | Ŷ            |
| T/-=               | * THE Z DI                                     |              |
| 上1FR/1立<br>清瑜入工作岗位 | · 中报教列<br>农业技术人员                               |              |
|                    |                                                |              |
| * 申报专业             | * 申报职称                                         |              |
| ALL .              | ✓ 止而吸音权师                                       | ```          |
| * 申报类型             |                                                |              |
| 清选择甲报类型            | <u>N</u>                                       |              |
|                    |                                                |              |

④ 选择左侧业绩如"教育经历(必填)",点击"新建"添加教育 经历"确定"保存,点击下一步;

| 阳泉市企事业单位       | 职称评审系统                                                                                                    | ③ 个人中心                           |
|----------------|----------------------------------------------------------------------------------------------------|----------------------------------|
|                | 用户中心首页 我的申报                                                                                                    |                                  |
| 职称申报           |                                                                                                    |                                  |
| ✓ 上传证件照 ─── (  | ) 真实性保证书 —— () 个人信息 ——— (                                                                                                    | 4 我的业绩库 5 预览确认提交                 |
| 1 救育经历 (必填)    | 教育经历 (必填)                                                                                                    |                                  |
| 2116203 (2044) | 填写说明:<br>1.为国(填)外学历需要提供《国(填)外学历学位认证<br>学位认证书》扫描件;<br>2.党校、技工院校、部队院校需要上传《毕业证书》或《<br>3.2001年之前毕业的提供《高校毕业生登记表》;<br>扫描件以PDF文件格式附件上传。 | E书》或《中外合作办学国(境)外学历<br>《学位证书》扫描件: |
|                | + 新建<br>C 開新<br># 記止时间 単元 5 比小単校 专小                                                                                              | 掌位 11 审核状态 12 操作                 |
|                | 留无数据                                                                                                    |                                  |
|                | 审核意见:                                                                                                    |                                  |
|                |                                                                                                    | 上一步                              |

| * 开始口胡    | * 结吉口期    |   |
|-----------|-----------|---|
|           |           |   |
|           |           |   |
| * 毕业学校    |           |   |
| 请输入毕业学校   |           |   |
| * 学历      | * 专业      |   |
| 请选择学历 >   | 请输入专业     |   |
| * 学制      | *是否海外经历   |   |
| 请输入学制     | 请选择是否海外经历 | × |
| 学历编号      | * 毕业时间    |   |
| 请输入学历编号   | 请选择       |   |
| 学位        | 学位编号      |   |
| 请选择学位 🗸 🗸 | 遺輸入学位編号   |   |

| 阳泉市企事业单位                   | 职称评审系统                                                                                                    | ◎ 个人中心                           |
|----------------------------|----------------------------------------------------------------------------------------------------|----------------------------------|
|                            | 用户中心首页 我的申报                                                                                                    |                                  |
| 职称申报                       |                                                                                                    |                                  |
|                            |                                                                                                    | 4 我的业绩库 5 预览确认提交                 |
| 1 教育经历 (必填)<br>2 工作经历 (必填) | 教育经历 (必填)                                                                                                    |                                  |
|                            | 填写说明:<br>1.为国(境)外学历需要提供《国(境)外学历学位认道<br>学位认证书》扫描件:<br>2.党校、技工院校、部队院校需要上传《毕业证书》或<br>3.2001年之前毕业的提供《高校毕业生登记表》;<br>扫描件以PDF文件格式附件上传。 | 正书》或《中外合作办学国(境)外学历<br>《学位证书》扫描件: |
|                            | +新建 C刷新                                                                                                    |                                  |
|                            | # 起止时间 学历 \$ <sup>毕业学</sup> 专业 学 ;<br>校 位 ;                                                                                     | ⇒車核状态 ≑ 操作                       |
|                            | 2021-05- 本 浙江大 高分<br>1 01~ 科 学 子<br>2021-05-13                                                                                  | (明服交)      ▲ 编辑 □ 删除<br>◎ 详情     |
|                            | 审核意见:                                                                                                    |                                  |
|                            | 1-1共1条 < 1                                                                                                    | > 10条/页 ∨ 鄭至 页                   |
|                            |                                                                                                    |                                  |
| ·                          |                                                                                                    |                                  |
|                            |                                                                                                    | 上一步下一步                           |
| 5 点击"下一步                   | 步"进入"确认预览提交                                                                                                    | "界面,"详情"可查看                      |

添加的具体数据;

| 称申报          | U                    |                           | 用       | ⇒中心首页       | 我的申报         |                        |               |                          |          |      |
|--------------|----------------------|---------------------------|---------|-------------|--------------|------------------------|---------------|--------------------------|----------|------|
| Q            | )上传证件照 -             | —— () ș                   | 实性保证书   | $- \oslash$ | 个人信息 ——      | (                      | 我的业绩库         | 5                        | 预览确认提交   |      |
| 教育           | 经历                   |                           |         |             |              |                        |               |                          |          |      |
|              | # 开始日<br>期           | \$ 结束日期 \$                | 学历 💠    | 毕业学校        | 专业           | 孝位 \$                  | 是否海外经历        | 操作                       |          |      |
|              | 1 2021-05<br>01      | 2021-05-13                | 本科      | 浙江大学        | 高分子          |                        | 是             | ◎详情                      |          |      |
|              |                      |                           |         |             | 1-1          | 共1条 <                  | 1 >           | 10条/页 > 跳至               | <u> </u> |      |
| 工作           | 经历                   |                           |         |             |              |                        |               |                          |          |      |
|              | <b>π</b> 101         |                           |         |             |              | 是否援藏                   | 早不佳十戶         | T <i>V</i> =             |          |      |
|              | # //di<br># 期        | 」。 <sup>31本山</sup> 。<br>期 | 工作单位    | 职务          | 职务职责         | 援納及育援外东西部扶贫            | 经历            | - 11- 操作                 |          |      |
|              | 1 2021.<br>01        | -05- 2021-05-<br>13       | xxx单位   | 主任          | 安全生产         | 否                      | 否             | ◎详情                      |          |      |
|              |                      |                           |         |             | ा-1          | 共1条 <                  | 1 >           | 10条/页 > 跳至               | 页        |      |
|              |                      |                           |         |             |              |                        |               |                          |          |      |
| B            | 占"砧                  | 计坦态                       | "打开     | :" 宙        | <b>広</b> 出   | : "                    | 411诸官         | 「核果太                     | 步 确认提    | 交    |
| 0)<br>10 ė : |                      | 以近义                       | リハ      | 甲           | 汉廷戊          | . ,                    | 加旭日           |                          | (法首页 (   | 2.38 |
| 阳永           | 中正争?                 | 正年1五世                     | 你叶牛     | 尔红          |              |                        | \$**<br>*     | በሊዋወ ፴ 2                 |          |      |
| 的申报          |                      |                           | 用       | ⊣中心直贝       | 找的甲报         |                        |               |                          |          |      |
| 刷新           |                      |                           |         |             |              |                        |               |                          |          |      |
| 年度           | 申报计划                 |                           |         |             | 申打           | 服系列 年<br>专             | 报 申报资<br>业 名称 | 各申报时间                    | 状态       | 操    |
| 2021         | 2021年度测试]<br>格评审申报计划 | [程师学院]]程类专业<br>」 (测试)     | 学位研究生工程 | 师专业技术职务     | 任职资 工利<br>人記 | <sub>封技术</sub><br>II エ | 程 正高级<br>程 程师 | L 2021-05-12<br>11:18:05 | 軍核中      | 固核度  |
|              |                      |                           |         |             |              | 1                      | -1共1条 <       | 1 > 105                  | 孫/页 ∨ 跳至 |      |
|              |                      |                           |         |             |              |                        |               |                          |          |      |

| 阳泉ī              | 市企事                                                                            | 事业单位取  | 识称评审系统             |      |      | 廖 个人中心              | 首页 G 退出     |  |  |  |  |
|------------------|--------------------------------------------------------------------------------|--------|--------------------|------|------|---------------------|-------------|--|--|--|--|
|                  | 审核流程                                                                           |        |                    |      |      |                     | ×           |  |  |  |  |
| 我的申报             | 下面有三步的情况: 1.用人单位审核2.主管部门审核3.评委会审核<br>下面有四步的情况: 1.用人单位审核2.主管部门审核3.畏级人社部门4.评委会审核 |        |                    |      |      |                     |             |  |  |  |  |
| C刷新              | 序号                                                                             | 部门     | 审核人                | 审核状态 | 审核意见 | 审核时间                |             |  |  |  |  |
| # <sup>年</sup> 章 | 1                                                                              | 测试用人单位 | ceshiyongrendanwei | 审核通过 | 信息无误 | 2021-05-12 11:26:18 | 操作          |  |  |  |  |
| 1 2021           | 2                                                                              | 测试主管部门 |                    | 待审核  |      |                     | <b>回</b> 审  |  |  |  |  |
| 1 2021           | 3                                                                              | 测试评委会  |                    | 待审核  |      |                     | 度           |  |  |  |  |
|                  | 1                                                                              |        |                    |      |      | 3                   | 王         页 |  |  |  |  |

#### 3. 修改密码

| 个人登录                           |
|--------------------------------|
| (清金入密码)<br>○ 验证码               |
| - 记住线<br>- 记住线<br>- 登录<br>立即注册 |
| <u>11.59/12.09</u>             |

① 点"忘记密码"进入忘记密码界面,填写信息点"重置密码";

| 忘记密码          |
|---------------|
| A 输入登录用户名     |
| ▲ 输入新密码       |
| ▲ 再次输入密码      |
| +86 > 输入手机号码  |
| ○ 輸入验证码 获取验证码 |
| 重置密码          |
| 日有帐号登录        |
|               |

## 4. 查看评委会

| 阳泉市企事业单位职称评审系                                      | 统    |                          |                            | - 東臣人个 G      | Э 単位登录 |
|----------------------------------------------------|------|--------------------------|----------------------------|---------------|--------|
| 首页 即                                               | 职称评审 | 评审委员会                    | 职称系列查询                     | 证书查询          | 帮助中心   |
| 首页 > 评审委员会                                         |      |                          |                            |               |        |
| 中級计划类型 全部委员会 · · · · · · · · · · · · · · · · · · · |      |                          |                            |               |        |
| 查询话题: 共10条                                         |      |                          |                            |               |        |
| 孟县工程系列初级专业技术职务评审委员会                                |      | 阳泉市                      | C程系列中级专业                   | 技术职务评审委员      | 릇슾     |
| 评審范題: 孟長所属各美景位中的工程技术人员<br>か公室地址: 孟恭工业和信息化局か公室      |      | 评审范围:全市所属;<br>办公室地址:阳泉市] | 各类型单位中的工程技术<br>「业和信息化局企业领导 | 《人员<br>《人员管理科 |        |
| 阳泉师范高等专科学校教师中级专业技术职务评审委!                           | 员会   | 阳泉市的                     | 党校系列中级专业                   | 技术职务评审委员      | 完会     |
| (宇宙范围: 田根师范高等夸利学校初時<br>办公室地址: 阳根师范高等夺利学校人事科        |      | 评审范围:金市所属3<br>办公室地址:中共阳频 | 乾灰系統款所<br>現市委党校組宣部         |               |        |
| 阳泉职业技术学院初级教师专业技术职务评审委员                             | 슢    | 盂县乡镇(                    | 非公)企业初级专                   | 专业技术职务评审      | 委员会    |
| 守宙范囲: 田泉駅业技术学院所属数师<br>か公園地址: 田泉駅业技术学院の公園           |      | 评审范围:孟县所属。<br>办公室地址:孟县中小 | ¥續企业中的技术人员<br>N企业服务中心办公室   |               |        |

### 5. 职称系列查看

| 阳泉市企事业        | 阳泉市企事业单位职称评审系统 |            |      |       |                          |      | € 个人登录 € 单位登录 |  |  |
|---------------|----------------|------------|------|-------|--------------------------|------|---------------|--|--|
|               |                | 首页         | 职称评审 | 评审委员会 | 职称系列查询                   | 证书查询 | 帮助中心          |  |  |
| 首页 > 申报职称系列   |                |            |      |       |                          |      |               |  |  |
| 申报职称系列        | 民用             | 民用航空飞行技术人员 |      |       |                          |      |               |  |  |
| 1.民用航空飞行技术人员  |                |            |      |       |                          |      |               |  |  |
| 2.翻译人员        | 序号             | 申报职称类别     |      |       | 申报职称名称                   |      |               |  |  |
| 3.工程技术人员      | 1              | 1 民用航空飞行技术 |      |       | 一级飞行员                    |      |               |  |  |
| 4.档案专业人员      |                |            |      |       | 三级飞行员<br>二级飞行员<br>正高级飞行员 |      |               |  |  |
| 5.觉校系统被师      |                |            |      |       |                          |      |               |  |  |
| 6.图书资料专业人员    |                |            |      |       | 22008 0008               |      |               |  |  |
| 7.高等学校教师      |                |            |      |       |                          |      |               |  |  |
| 8.审计专业人员      |                |            |      |       |                          |      |               |  |  |
| 9.农业技术人员      |                |            |      |       |                          |      |               |  |  |
| 10.海关人员       |                |            |      |       |                          |      |               |  |  |
| 11.广播电视播音人员   |                |            |      |       |                          |      |               |  |  |
| 12.电影电视部分专业人员 |                |            |      |       |                          |      |               |  |  |
| 13.群众文化专业人员   |                |            |      |       |                          |      |               |  |  |

#### 6. 证书查询

| 阳泉市企事业单位耳            | 泰登立单 ら 泰登入个 ら |      |       |        |      |      |
|----------------------|---------------|------|-------|--------|------|------|
|                      | 首页            | 职称评审 | 评审委员会 | 职称系列查询 | 证书查询 | 帮助中心 |
| 首页 > 证书查询            |               |      |       |        |      |      |
| 需要填写证书编号、身份证号、姓名和验证码 |               |      |       |        |      |      |
|                      | * 证书编号:       |      |       |        |      |      |
|                      | * 身份证号:       |      |       |        |      |      |
|                      | *姓名:          |      |       |        |      |      |
|                      | *验证码:         |      | 40    | In     |      |      |
|                      |               | 查询道  | E₩    |        |      |      |